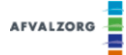

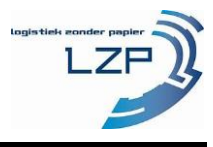

Met de Afvalzorg / LZP app kunt u afvalstromen aanleveren bij een van de Afvalzorg locaties zonder fysieke begeleidingsdocumenten.

Onderstaand vindt u de werkwijze voor het downloaden van de app en registeren van uw kenteken.

## Downloaden indien Apple iOS:

| 📶 T-Mobile NL 😤 | 13:19   | 55% 🔳 🖓  |
|-----------------|---------|----------|
| Lzp app         | 0       | Annuleer |
| ୍ Izp app       |         |          |
| q w e           | r t y u | iop      |
| a s d           | f g h j | k I      |
| φ z x           | c v b n | m 🛛      |
| 123 😄 🌡         | spatie  | Zoek     |

1a. Zoek de "LZP app" in de App Store via het vergrootglas in de App Store.

| all T-Mobile NL 😤                                                                                                    | 13:19                                                                                                    | 55% 🔳 -                                                                                                    |
|----------------------------------------------------------------------------------------------------|----------------------------------------------------------------------------------------------------|----------------------------------------------------------------------------------------------------|
| 🔍 Lzp app                                                                                                    |                                                                                                    | Annuleer                                                                                                    |
| LZP Zakelij                                                                                                    | App<br>k                                                                                                    | OPEN                                                                                                    |
| e a capacitaria de la capacitaria de la capacita | na ana ana ana ana ana ana ana ana ana                                                                                                    | An end of the second second se |
| a<br>N                                                                                                    | annan i                                                                                                    | 100000 AND 10 AND<br>000000 AND 1<br>01 AND 101                                                                                                    |
| LZP I<br>Zakelij                                                                                                    | Rails<br>k                                                                                                    | DOWNLOAD                                                                                                    |
| Promotion<br>Description<br>Constraints<br>Constraints<br>Constraints<br>Constraints<br>Constraints                                                                                                    | Incenter<br>Incenter<br>Inc | En esta                                                                                                    |
| Vendaeg Comes                                                                                                    | Арах                                                                                                    | Updates Zoek                                                                                                    |

2a. Download de "LZP app", zie rood gemarkeerd hierboven.

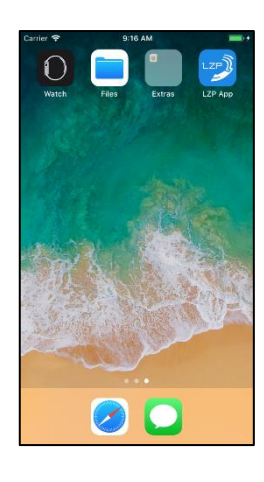

3a. Open de "LZP app" en ga verder met stap 4, zie volgende pagina.

## Downloaden indien Android:

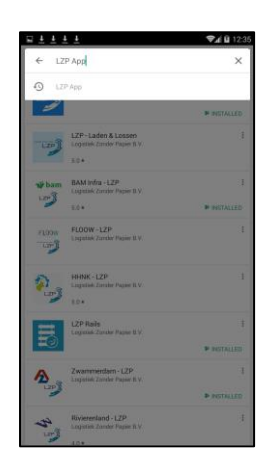

1b. Zoek de "LZP app" in de Play Store via het vergrootglas in de Play Store.

|         |                                                      | <b>V 30 M</b> 14-40 |
|---------|------------------------------------------------------|---------------------|
| ← LZ    | P App                                                |                     |
| LZP)    | LZP App<br>Logistiek Zonder Papier B.V.              | I                   |
| 9       |                                                      | ■ INSTALLED         |
| LZP     | LZP - Laden & Lossen<br>Logistiek Zonder Papier B.V. | I                   |
| -       | 5.0 *                                                |                     |
| 📽 bam   | BAM Infra - LZP<br>Logistiek Zonder Papier B.V.      | I                   |
|         | 5.0 *                                                | INSTALLED           |
| F100W   | FLOOW - LZP<br>Logistiek-Zonder Papier B.V.          | I                   |
| 2       | HHNK - LZP<br>Logistisk Zonder Papier B.V.<br>5.0 *  | I                   |
| B       | LZP Rails<br>Logistiek Zonder Papier B.V.            | I                   |
|         |                                                      | ► INSTALLED         |
| ∕∆      | Zwammerdam - LZP<br>Logistisk Zonder Papier B.V.     | 1                   |
| -       |                                                      | ► INSTALLED         |
| AL LUNG | Rivierenland - LZP<br>Logistisk:Zonder Papier B.V.   | 1                   |
| -       | 4.0 *                                                |                     |

2b. Download de "LZP app", zie rood gemarkeerd hierboven.

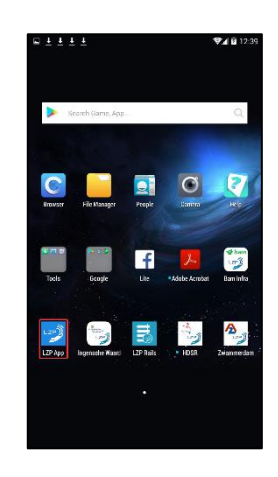

3b. Open de "LZP app" en ga verder met stap 4, zie volgende pagina.

AFVALZORG

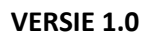

Werkinstructie installatie voor papierloos transport (2/2)

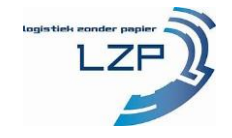

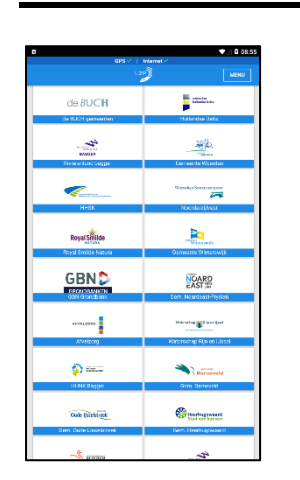

4. Selecteer uw opdrachtgever Afvalzorg.

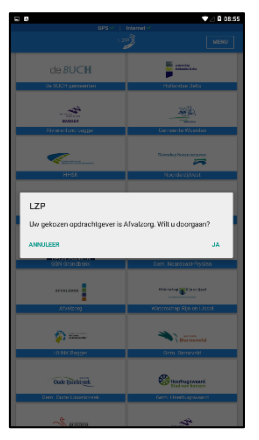

5. Bevestig uw selectie.

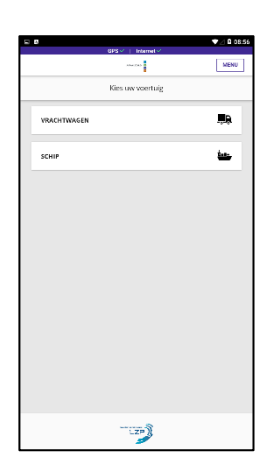

6. Selecteer uw vervoersmiddel.

|               | GPS - Internet - |             |
|---------------|------------------|-------------|
| -             | Alas (24)        | MENU        |
|               | REGISTREREN      |             |
| lars lzp test |                  |             |
| Izp           |                  |             |
| test@test.nl  |                  |             |
| 0612345678    |                  |             |
| LA-RS-01      |                  |             |
| 123455789     |                  |             |
| Versturen     |                  | <b>&gt;</b> |
|               |                  |             |

7. Indien u voor vrachtwagen heeft gekozen, vul bovenstaande velden in.

| 0             | GPS - Internet - | ▼⊿ 8 0      |
|---------------|------------------|-------------|
| ←             | Alas (94)        | MENU        |
|               | REGISTREREN      |             |
| lars top test |                  |             |
| Izp           |                  |             |
| test@test.nl  |                  |             |
| 0612345678    |                  |             |
| De watervopel |                  |             |
| 123456789     |                  |             |
| Versturen     |                  | <b>&gt;</b> |
|               |                  |             |
|               |                  |             |
|               |                  |             |
|               |                  |             |
|               |                  |             |

8. Registratie veld indien schip gekozen.

|                                              | GPS - Internet -                                       |                                   |
|----------------------------------------------|--------------------------------------------------------|-----------------------------------|
|                                              | 104230                                                 | MEN                               |
|                                              |                                                        |                                   |
| ,                                            | EGISTRATIE VOLTOOID.                                   |                                   |
| Uw registratie is sur<br>moet u nog autorise | coesvol verstuurd. Uw lei<br>ren, dit zal zo snel moge | linggevende<br>lijk gebeuren. Als |
| u hierover vragen he<br>leidinggevende/con   | reft, kunt u contact opner<br>tactpersoon bij uw opdra | nen met uw<br>chtgever.           |
|                                              |                                                        |                                   |
|                                              |                                                        |                                   |
|                                              |                                                        |                                   |
|                                              |                                                        |                                   |
|                                              |                                                        |                                   |
|                                              |                                                        |                                   |
|                                              |                                                        |                                   |
|                                              |                                                        |                                   |
|                                              |                                                        |                                   |
|                                              |                                                        |                                   |
|                                              |                                                        |                                   |
|                                              |                                                        |                                   |
|                                              |                                                        |                                   |
|                                              |                                                        |                                   |
|                                              |                                                        |                                   |

9. De registratie is voltooid. De app moet nu eenmalig herstart worden. Hiervoor drukt u op "Menu" en vervolgens op "Restart app".

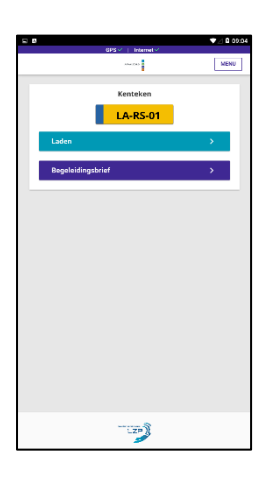

10. U kunt nu de app gebruiken.